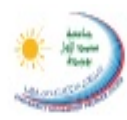

كلية الملوم الغانونية والاقتصادية والاجتماعية Faculté des sciences sundiques, économiques et sociales +.442La+1 +0RMaLIO A +E:+00421+82X481+81A.

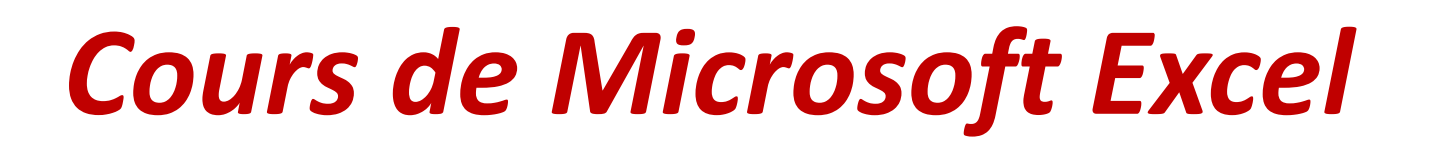

Prof. M. BENABDELLAH

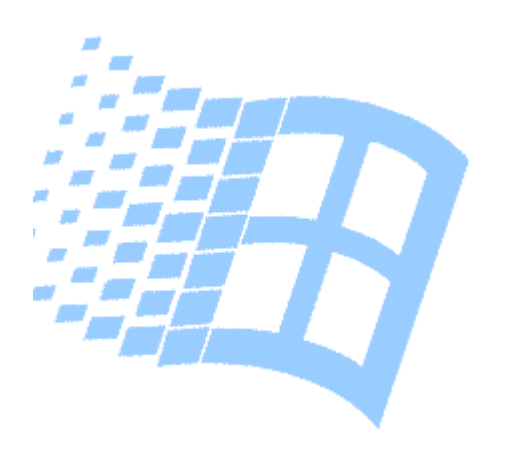

# Plan de cours

- **1. Définition**
- 2. Fonctions de base
- 3. Analyse des données
- 4. Pour en savoir plus sur Excel

# 1. Définition

Excel est un logiciel de la suite bureautique Microsoft-Office, appelé tableur, permettant la création, la manipulation et l'édition des données qui sont organisées sous forme de tableaux.

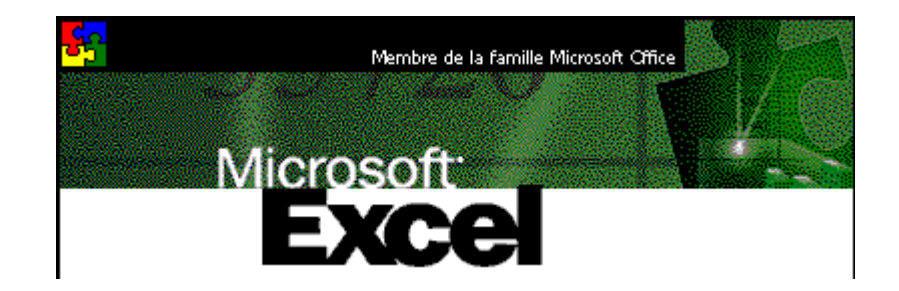

http://benabdellah-informatique.wifeo.com

# 2. Fonctions de base

- Structure d'un *classeur* Excel
- Soptions d'affichage des données
- Insertions et suppressions
- Se en formes des données
- Scalculs : exécution, fonctions, *etc.*
- Scréation des graphiques
- Simpression

# **Description générale**

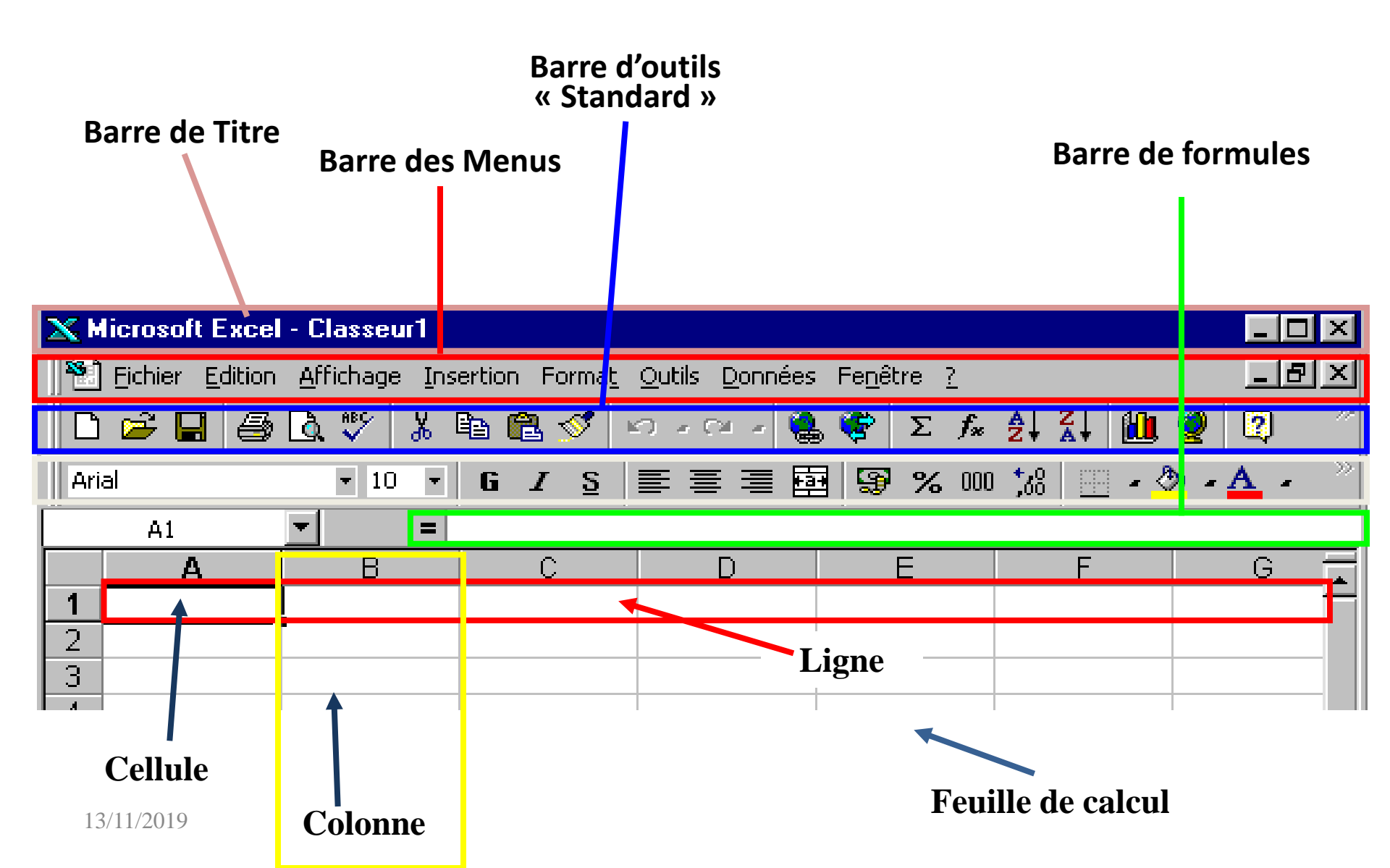

# Notion de classeur

- **Microsoft Excel produit des** *classeurs* (des fichiers tel que leur extension est (*.xls*) ou (*.xlsx*)) sur lesquels vous travaillez et vous stockez les données.
- Chaque *classeur* peut contenir de *nombreuses feuilles*.
- Vous pouvez organiser différentes sortes d'informations au sein d'un même Fichier Excel.

# Notion de feuille de calcul

Les *feuilles de calcul* du classeur servent à répertorier et analyser des données.

Vous pouvez renseigner ou modifier des données dans plusieurs feuilles de calcul et effectuer des calculs à partir de données provenant de plusieurs feuilles.

Vous pouvez placer un graphique sur la même feuille de calcul que les données qui s'y rapportent ou sur une feuille distincte.

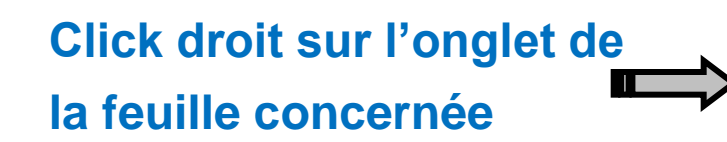

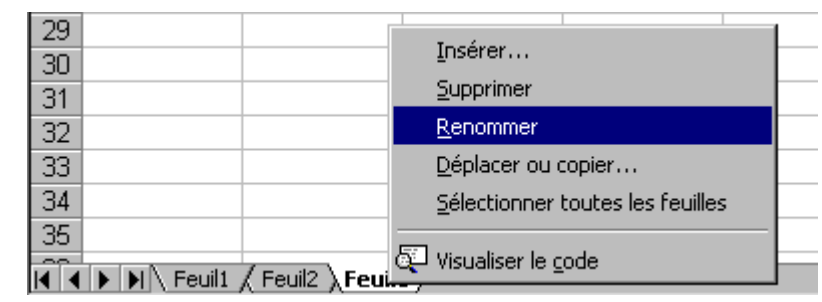

# Structure de données sous Excel (i)

- Une base de données excel est composée d'enregistrements. Chaque enregistrement est subdivisé en champs (Attributs).
- Dans Excel, les enregistrements se présentent en lignes et les champs en colonnes.

| Champ 1          | Champ 2 | Champ 3 | <br>Champ n |
|------------------|---------|---------|-------------|
| Enregistrement 1 |         |         |             |
| Enregistrement 2 |         |         |             |
| Enregistrement 3 |         |         |             |
|                  |         |         |             |
|                  |         |         |             |
|                  |         |         |             |
| Enregistrement n |         |         |             |

http://benabdellah-informatique.wifeo.com

# Structure de données sous Excel (ii)

- Les champs d'une base de données se distinguent par leurs noms.
- Le nombre maximum des champs et/ou d'enregistrements dépendent respectivement du nombre de colonnes et du nombre de lignes de la feuille et de l'espace mémoire disponible.
- Au sein d'un même classeur, plusieurs feuilles peuvent contenir des données. On parle alors des tables. La base de données étant représentée par le classeur.

# **Options d'affichage**

Sous Excel, vous pouvez ajuster la largeur des lignes et des colonnes pour afficher le contenu des cellules.

Placez le curseur de la souris entre deux boutons de colonnes et/ou de lignes jusqu'à voir apparaître les flèches de redimensionnement, enfoncez le bouton gauche et glissez jusqu'au appariation du contenu.

| 138 |                                                                                                    |
|-----|----------------------------------------------------------------------------------------------------|
| 139 |                                                                                                    |
| 140 | Chantons sous la pluie ; La guerre des étoiles ; Le<br>monstre de l'opéra ; Les morfalous ; Piège de<br>cristal |
| 141 |                                                                                                    |
| 142 |                                                                                                    |
| 143 |                                                                                                    |

◆ Pour afficher le texte en gardant la taille de la cellule: Sélectionnez la cellule puis cliquez sur bouton droit → Format de cellule → Alignement → Ajuster.

http://benabdellah-informatique.wifeo.com

### Masquage et Affichage

Certaines lignes et colonnes, ne servent qu'à la mise en œuvre de calculs intermédiaires du tableau. Leur affichage n'étant pas indispensable, il est possible de cacher ces lignes et colonnes en cliquant sur bouton droit puis sur Masquer.

Vous pouvez les afficher, par la suite, en sélectionnant les deux cotés (Lignes ou colonnes) et en cliquant sur bouton droit puis sur Afficher.

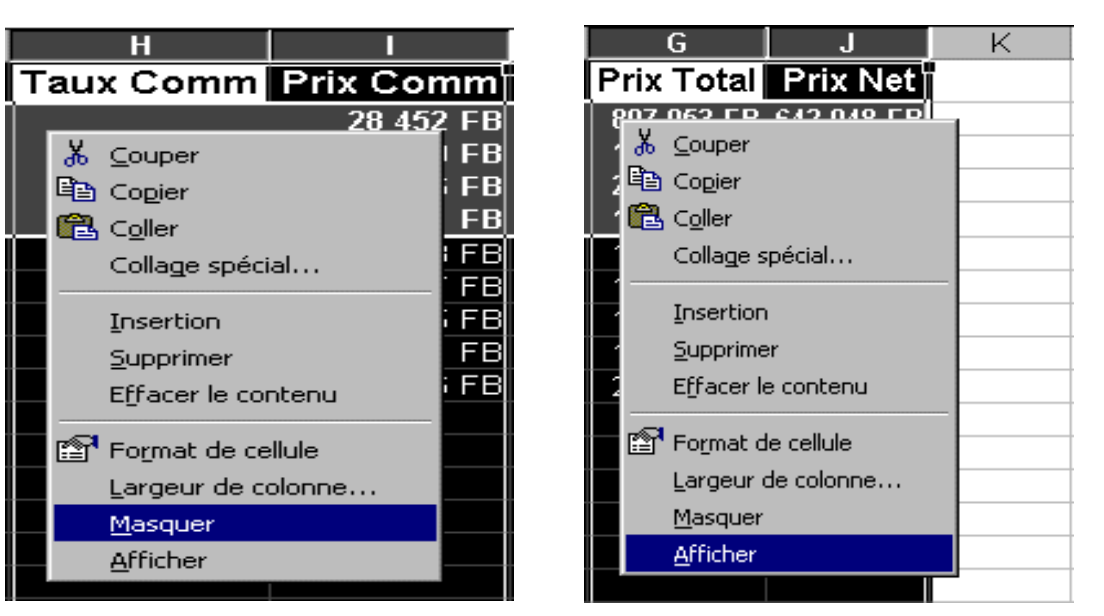

# Insertion et suppression

Vous pouvez gérer l'insertion et la suppression de lignes, de colonnes et de cellules :

- Insertion: Vous sélectionnez toujours la cellule, la ligne ou la colonne qui vient par la suite, cliquez sur bouton droit puis sur insertion.
- Suppression : Sélectionnez la cellule, la ligne ou la colonne, cliquez sur bouton droit puis sur supprimer.

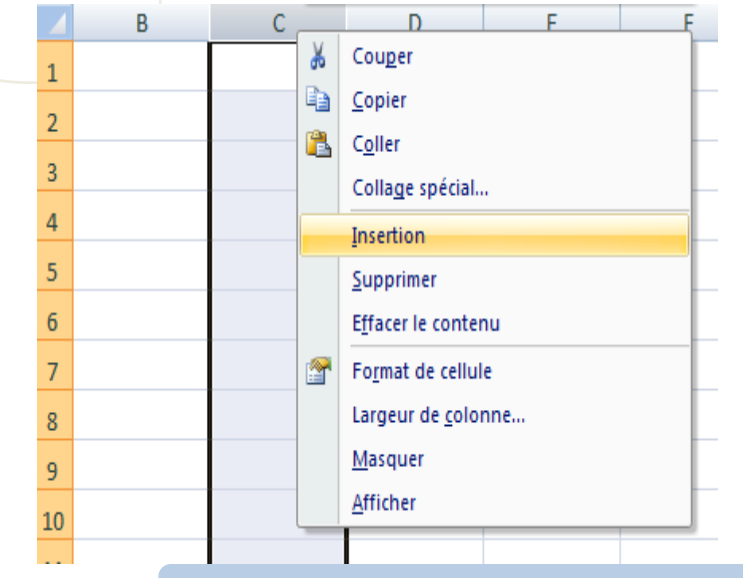

| E   | F      | G | Н         |
|-----|--------|---|-----------|
| Qté | H. TVA |   | Taux Comi |
| 150 | 108000 |   | 3,56%     |
| 125 | 112500 |   | 3,17%     |
| 245 | 147000 |   | 3,61%     |
| 75  | 90000  |   | 3,56%     |
| 355 | 213000 |   | 3,61%     |
|     |        |   |           |
|     |        |   |           |
|     |        |   |           |
|     |        |   |           |
|     |        |   |           |

13/11/2019

#### http://benabdellah-informatique.wifeo.com

### Format de cellule (i)

En sélectionnant une cellule ou un ensemble de cellules et en cliquant sur bouton droit vous aurez une liste déroulante, la boite de dialogue affichée en bas s'affiche si nous choisissons Format de cellule:

| Format de cellule ? 🗙                                                                                                    | Format de cellule ? 🗙                                                    |
|----------------------------------------------------------------------------------------------------|--------------------------------------------------------------------------|
| Nombre       Alignement       Police       Bordure       Motifs       Protection         Catégorie:       Aperçu         Standard       Image: Standard         Nombre       Image: Standard         Nombre       Image: Standard         Nombre       Image: Standard         Nombre       Image: Standard         Nombre       Image: Standard         Nombre       Image: Standard         Nombre       Image: Standard         Nombre       Image: Standard         Poincentage       Image: Standard         Fraction       Scientifique         Texte       Standard         Spécial       Image: Standard         Personnalisé       Image: Standard         Image: Standard       Image: Standard         Image: Standard       Image: Standard         Image: Standard       Image: Standard         Image: Standard       Image: Standard         Image: Standard       Image: Standard         Image: Standard       Image: Standard         Image: Standard       Image: Standard         Image: Standard       Image: Standard         Image: Standard       Image: Standard         Image: Standard       Image: Standard | Nombre Alignement Police Bordure Motifs Protection   Alignement du texte |
| OK Annuler                                                                                                    | OK Annuler                                                               |

#### http://benabdellah-informatique.wifeo.com

# Format de cellule (ii)

| Format de cellule ?X                                                                                                    | Format de cellule ? 🗙                                                                                                    |
|----------------------------------------------------------------------------------------------------|----------------------------------------------------------------------------------------------------|
| Nombre     Alignement     Police     Bordure     Motifs     Protection       Police:     Style:     Taille:       Arial     Normal     10       Tr Abadi MT Condensed Li     Normal     8       Tr Arial     Gras     10       Tr Arial Black     Gras     10 | Nombre     Alignement     Police     Bordure     Motifs     Protection       Présélections     Ligne     Ligne     Style:     Aucune     Aucune     Aucune       Aucune     Contour     Intérieur     Aucune     Aucune     Aucune     Aucune |
| Soulignement:     Couleur:       Aucun     ✓       Attributs     Aperçu       Barré     AaBbCcYyZz       Indice     Indice                                                                                                    | Texte                                                                                                    |
| Police TrueType, identique à l'écran et à l'impression.                                                                                                    | Le style de bordure sélectionné peut être appliqué en cliquant sur l'une des présélections, sur l'aperçu ou les boutons ci-dessus.                                                                                                    |

#### http://benabdellah-informatique.wifeo.com

# Faire des commentaires

 Avec la barre d'outils *Révision*, vous pouvez insérer des commentaires aux cellules. Si un commentaire existe déjà pour une cellule, vous pouvez effectuer des modifications.

#### Affichage $\rightarrow$ Barres d'outils $\rightarrow$ Révision

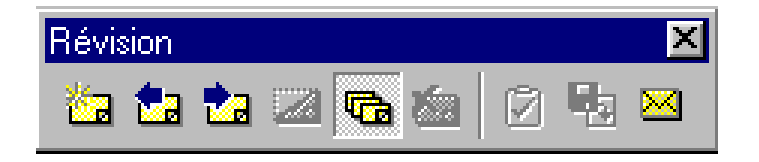

13/11/2019

http://benabdellah-informatique.wifeo.com

# Mise en forme rapide avec des styles ou des formats prédéfinis

- Sexcel propose des styles pour mettre en forme des nombres en tant que monnaie, pourcentage ou à l'aide de la virgule comme séparateur des milliers : Format → style
- Pour mettre en forme une liste entière vous pouvez lui appliquer un modèle de tableau prédéfini : Format -> Mise en forme automatique

| Nom du style:       Monétaire       OK         Le style inclut       Annuler       Annuler       Image: Classique 1       Image: Classique 2       Image: Classique 3       Image: Classique 3       Image: Clas | Style                                                                                                    | ? ×                                                            | Mise en forme automatique                                                                                                    | ? X                         |
|----------------------------------------------------------------------------------------------------|----------------------------------------------------------------------------------------------------|----------------------------------------------------------------|----------------------------------------------------------------------------------------------------|-----------------------------|
| □ Police   ✓ Align <u>ement</u>                                                                                                    | Nom du style:       Monétaire         Le style inclut      *# ##0,00 F;-* # ##0,00         ✓ Nombre      * # ##0,00 F;-* # ##0,00         F;* "-"?? F;@         Alignement         Police         Bordure         Motifs         Destaction | OK<br>Annuler<br>Modifier<br>Ajouter<br>Supprimer<br>Eusionner | Eormat du tableau:         Simple         Classique 1         Classique 2         Classique 3         Comptabilité 1         Comptabilité 3         Comptabilité 4         Comptabilité 4         Couleur 1         Couleur 2         Couleur 3         Liste 1         Iste 1         Image: Second applique         Formats à applique         Image: Second applique         Image: Second applique         Couleur 2         Couleur 3         Liste 1 | OK<br>Annuler<br>Options >> |

# Format conditionnel

Pour une même cellule ou un ensemble de cellules, plusieurs formats d'affichage sont possibles en fonction des valeurs contenues.

Format  $\rightarrow$  Mise en forme conditionnelle

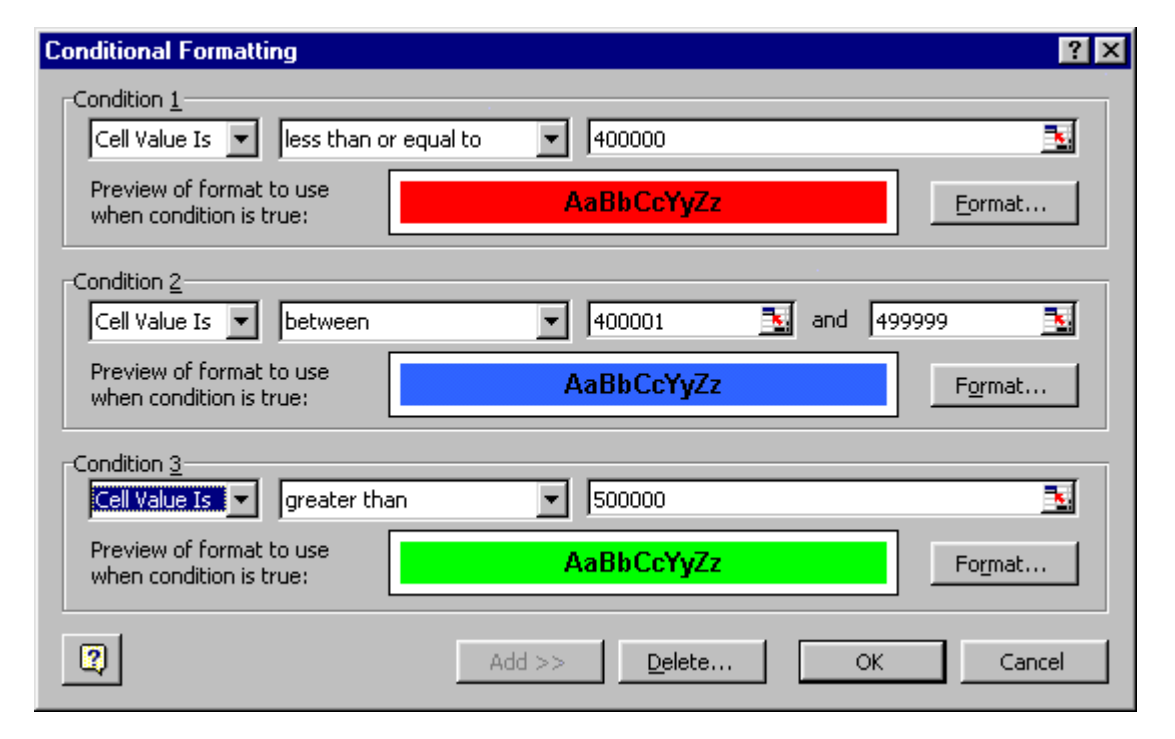

# Modèle de classeur

**Certaines feuilles** ou classeurs sont utilisés comme base de calcul avec des données différentes. Leur structure peut être sauvegardée comme modèle (.xlt ou .xltx). Les formules de calcul, les graphiques et les rapports font partie intégrante du modèle.

| Save As                                      | ? ×              |
|----------------------------------------------|------------------|
| Save in: 📄 Spreadsheet Solutions 💌 🗈 📧 📺 📰 🇾 |                  |
| Expense Statement.xlt                        | <u>S</u> ave     |
| Noice.xlt<br>Purchase Order.xlt              | Cancel           |
| 된 Village Software.xlt                       | O <u>p</u> tions |
|                                              |                  |
|                                              |                  |
|                                              |                  |
|                                              |                  |
| File name: Report000.xlt                     |                  |
| Save as type: Template (*.xlt)               |                  |

# **Opérations arithmétiques**

- Pour effectuer des opérations arithmétiques simples ou calculer des expressions mathématiques, sur une cellule, dans une feuille de calcul Excel, utiliser le champ "=" de la barre de Formules.
- Vous pouvez utiliser ce champ avec des références à des cellules.

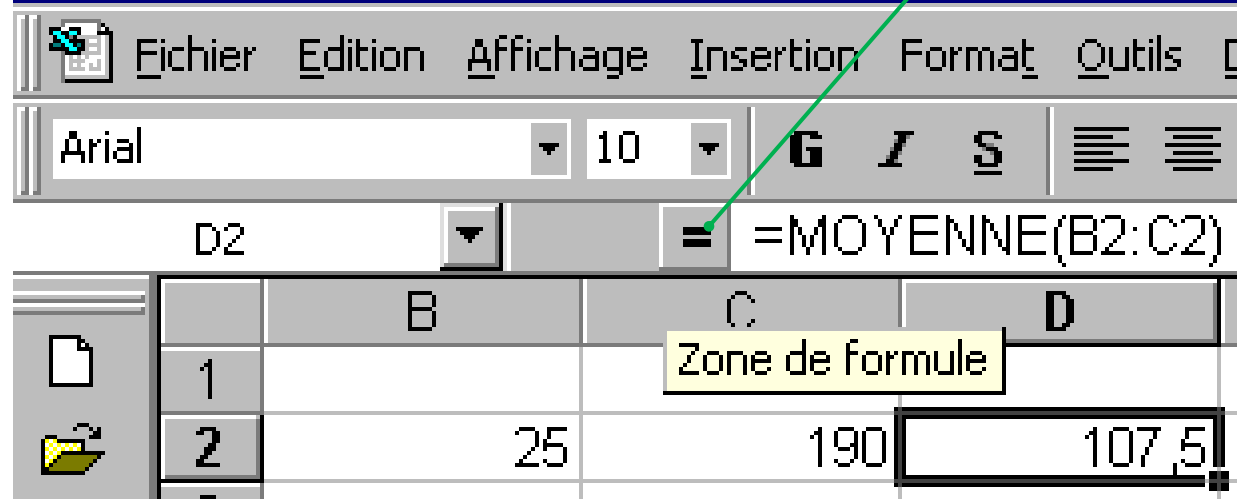

13/11/2019

http://benabdellah-informatique.wifeo.com

# **Opérateurs de calcul (i)**

- Opérateurs arithmétiques: Pour effectuer les opérations mathématiques de base telles que l'addition, la soustraction ou la multiplication.
- Opérateurs de comparaison: Pour comparer deux valeurs. Le résultat obtenu est une valeur logique VRAI ou FAUX.

| OPÉRATEUR<br>ARITHMÉTIQUE | SIGNIFICATION<br>(EXEMPLE)          |
|---------------------------|-------------------------------------|
| + (sign e plus)           | Addition (3+3)                      |
| – (signe moins)           | Soustraction (3–1)<br>Négation (–1) |
| * (astérisque)            | Multiplication (3*3)                |
| / (barre oblique)         | Division (3/3)                      |
| % (signe pourcentage)     | Pourcentage (20%)                   |
| ^ (signeinsertion)        | Exposant (3^2)                      |

| OPÉRATEUR DE<br>COMPARAISON    | SIGNIFICATION<br>(EXEMPLE)          |
|--------------------------------|-------------------------------------|
| = (sign e égal)                | Égal à (A1=B1)                      |
| >(signe supérieur à)           | Supérieur à (Al>Bl)                 |
| < (sign e inférieur à)         | Inférieur à (Al <bl)< td=""></bl)<> |
| >= (signe supérieur ou égal à) | Supérieur ou égal à (Al>=Bl)        |
| <= (signe inférieur ou égal à) | Inférieur ou égal à (Al<=Bl)        |
| <> (sign e différent)          | Différent de (Al<>Bl)               |

# **Opérateurs de calcul (ii)**

Opérateur de concaténation de texte: Utilisez le signe « & » (et commercial) pour combiner (concaténer) une ou plusieurs chaînes de texte en vue d'obtenir un seul élément de texte.

Solution Solution Soluti Solution Solution Solution Solution Solution Solution Solut

|                       |                                                                                             | OPÉRATEURS<br>DE RÉFÉRENCE | SIGNIFICATION (EXEMPLE)                                                                                                    |
|-----------------------|---------------------------------------------------------------------------------------------|----------------------------|----------------------------------------------------------------------------------------------------|
| OPÉRATEUR DE<br>TEXTE | SIGNIFICATION (EXEMPLE)                                                                     | : (deux-points)            | Opérateur de plage qui produit une référence<br>à toutes les cellules qui sont comprises entre<br>deux références, ces deux références étant<br>incluses (B5:B15) |
| & (et commercial)     | Lie, ou concatène, deux valeurs pour donner une<br>valeur de texte continu ("Mer"&"veille") | ; (point-virgule)          | Opérateur d'union qui combine plusieurs<br>références en une seule<br>(SOMME(B5:B15;D5:D15))                                                                      |
| 13/11/2019            |                                                                                             | (espace)                   | Opérateur d'intersection qui produit une<br>référence aux cellules qui sont communes à<br>deux références (B7:D7 C6:C8)                                           |

# **Exécution d'un calcul (i)**

Scliquez sur la cellule dans laquelle vous souhaitez voir apparaître le résultat.

Solution Dans la barre de formule cliquez sur *fx*. Cette barre permet de saisir ou de modifier les valeurs ou les formules des cellules.

Sour faire référence au contenu d'une cellule, cliquez sur la cellule correspondante ou saisissez les références de la cellule.

Exemple: Recettes Tarif plein = Tarif plein \* Nb Entrées au Tarif plein

|    | MC | OYENNE 💌 🗙 🗸 = | =E9^G9  |      |          |           |             |              |   |              |     |                 |
|----|----|----------------|---------|------|----------|-----------|-------------|--------------|---|--------------|-----|-----------------|
|    | А  | В              | С       | D    | E        | F         | G           | Н            |   |              |     | J               |
| 7  |    |                |         |      | Tá       | rifs      | Eni         | trées        |   |              |     |                 |
| 8  |    | Titre du film  | Genre   | Seme | Tarif pl | Tarif réd | Entrées pl. | Entrées réd, | R | lecettes T j | pl. | Région          |
| 9  |    | Weekend à Rome | Comédie | 1    | 51       | 32        | 8756        | 4232         | = | E9*G9        |     | Haute Normandie |
| 10 |    | Weekend à Rome | Comédie | 2    | 51       | 32        | 5498        | 4521         |   |              |     | Haute Normandie |
| 11 |    | Weekend à Rome | Comédie | 1    | 51       | 31        | 5423        | 7801         |   |              |     | Picardie        |
| 12 |    | Weekend à Rome | Comédie | 2    | 51       | 31        | 5921        | 5612         |   |              |     | Picardie        |

# Exécution d'un calcul (ii)

Pour répéter une formule dans plusieurs cellules adjacentes, cliquez sur la partie inférieure droite de la cellule contenant la formule et faites glisser le curseur :

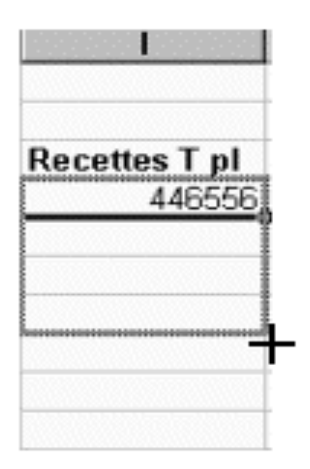

**NOTE : Excel recalcule automatiquement les formules en utilisant les valeurs des cellules qui ont été modifiées.** 

http://benabdellah-informatique.wifeo.com

# *Références relatives et références absolues*

№ La mise en absolu de la référence d'une cellule au sein d'une formule de calcul s'effectue via le caractère \$.
 № Le symbole \$ bloque la référence de la cellule concernée

dans la formule.

| Illustration Signification |                                                           |
|----------------------------|-----------------------------------------------------------|
| 88                         | Référence de cellule relative.                            |
| <b>\$</b> B <b>\$</b> 8    | Référence de cellule absolue pour la colonne ET la ligne. |
| <b>\$</b> B8               | Référence de cellule absolue pour la colonne seule.       |
| <b>B\$</b> 8               | Référence de cellule absolue pour la ligne seule.         |

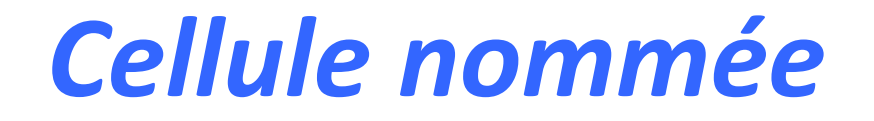

- CS Excel autorise la création d'étiquettes pour une cellule ou un groupe de cellules. Les étiquettes utilisent des références absolues par défaut.
- Par exemple, on peut définir l'étiquette TVA pour la cellule H106 :
- On sélectionne la cellule H106 puis pour la renommer on passe au menu Insertion comme suit :

Insertion  $\rightarrow$  Nom  $\rightarrow$  définir

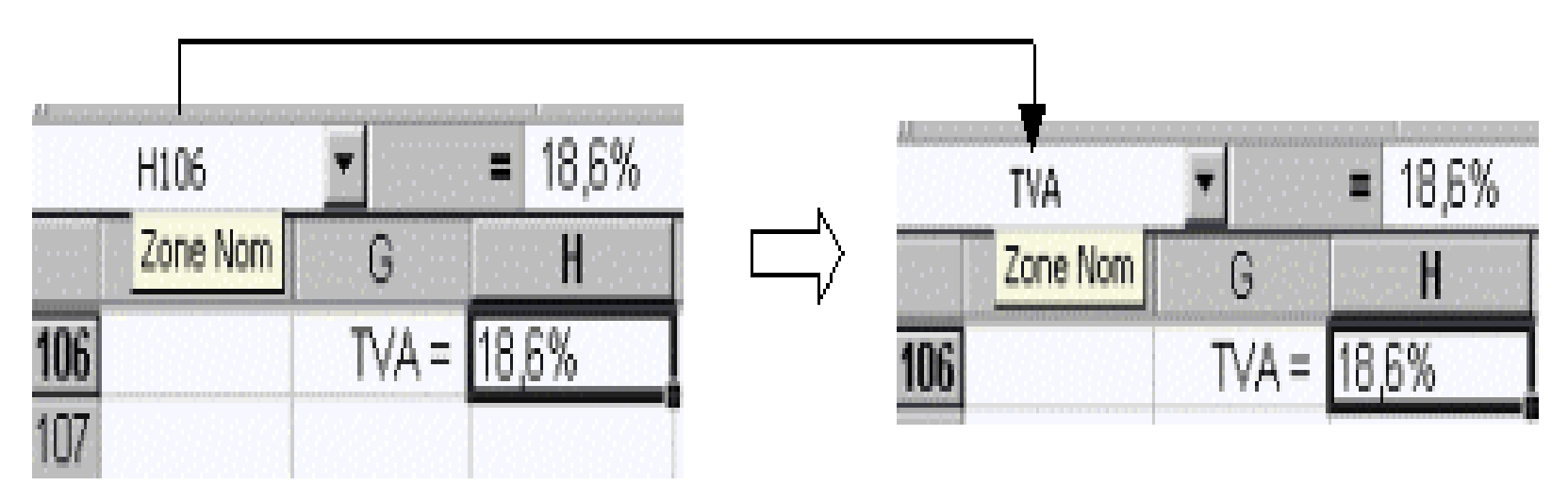

# **Utilisation de fonctions**

# Excel propose différentes catégories de fonctions pour satisfaire un large panel d'utilisateurs :

#### $\textbf{Insertion} \rightarrow \textbf{fonction}$

| Coller une fonction                                                                                                    | MOYENNE 💽 🗙 🗸 = =MOYENNE(D4:P4)                                                                                                    |
|----------------------------------------------------------------------------------------------------|----------------------------------------------------------------------------------------------------|
| Catégorie de fonctions: <u>N</u> om de la fonction:                                                                                                    | MOYENNE                                                                                                    |
| Les dernières utilisées MOYENNE                                                                                                    | Nombre1 D4:P4                                                                                                    |
| Finances     SOMME.SI       Date & Heure     SI       Math & Trigo     LIEN_HYPERTEXTE                                                                          | Nombre2 = nombre                                                                                                    |
| Statistiques NB                                                                                                    | = 92411,32727                                                                                                    |
| Recherche & Matrices MAX<br>Base de données SIN<br>Texte VPM<br>Logique ECARTYPE                                                                                | Renvoie la moyenne (espérance arithmétique) des arguments, qui peuvent être des nombres, des noms,<br>des matrices, ou des références contenant des nombres. |
| MOYENNE(nombre1;nombre2;)                                                                                                    |                                                                                                    |
| Renvoie la moyenne (espérance arithmétique) des arguments, qui peuvent<br>être des nombres, des noms, des matrices, ou des références contenant des<br>nombres. | Nombre1: nombre1;nombre2; représente de 1 à 30 arguments numériques dont<br>vous souhaitez obtenir la moyenne.                                               |
| OK Annuler                                                                                                    | Résultat = 92411,32727 OK Annuler                                                                                                    |

# Traquer les erreurs (i)

Outilisez la barre d'outils Audit pour traquer les erreurs de vos calculs :
 Audit pour traquer les
 Audit pour traquer les
 Audit pour traquer les
 Audit pour traquer les
 Audit pour traquer les
 Audit pour traquer les
 Audit pour traquer les
 Audit pour traquer les
 Audit pour traquer les
 Audit pour traquer les
 Audit pour traquer les
 Audit pour traquer les
 Audit pour traquer les
 Audit pour traquer les
 Audit pour traquer les
 Audit pour traquer les
 Audit pour traquer les
 Audit pour traquer les
 Audit pour traquer les
 Audit pour traquer les
 Audit pour traquer les
 Audit pour traquer les
 Audit pour traquer les
 Audit pour traquer les
 Audit pour traquer les
 Audit pour traquer les
 Audit pour traquer les
 Audit pour traquer les
 Audit pour traquer les
 Audit pour traquer les
 Audit pour traquer les
 Audit pour traquer les
 Audit pour traquer les
 Audit pour traquer les
 Audit pour traquer les
 Audit pour traquer les
 Audit pour traquer les
 Audit pour traquer les
 Audit pour traquer les
 Audit pour traquer les
 Audit pour traquer les
 Audit pour traquer les
 Audit pour traquer les
 Audit pour traquer les
 Audit pour traquer les
 Audit pour traquer les
 Audit pour traquer les
 Audit pour traquer les
 Audit pour traquer les
 Audit pour traquer les
 Audit pour traquer les
 Audit pour traquer les
 Audit pour traquer les
 Audit pour traquer les
 Audit pour traquer les
 Audit pour traquer les
 Audit pour traquer les
 Audit pour traquer les
 Audit pour traquer les
 Audit pour traquer les
 Audit pour traquer les
 Audit pour traquer les
 Audit pour traquer les
 Audit pour traquer les
 Audit pour traquer les
 Audit pour traquer les
 Audit pour traquer les
 Audit pour traquer les
 Audit pour traquer les
 Audit pour traquer les
 Audit pour traquer les
 Audit pour traquer les
 Audit pour tr

- Toutes les cellules impliquées dans le processus sont marquées en rouge.

- Les cellules susceptibles d'être à l'origine de l'erreur sont marquées en bleu.

# Traquer les erreurs (ii)

|    | A                   | В                         | С            | D         | E         | F            | G          |
|----|---------------------|---------------------------|--------------|-----------|-----------|--------------|------------|
| 7  | 750 <b>\</b> 000 FB | 3.50%                     |              |           |           |              |            |
| 8  | 1 000 ÒQO FB        | Hello                     |              |           |           |              |            |
| 9  | 1 500 000 FB        | 4.25%                     |              |           |           |              |            |
| 10 | 2 000 000\FB        | 4.50%                     |              |           |           |              |            |
| 11 | 5 000 000 KB        | 5.25%                     |              |           |           |              |            |
| 12 | 10 000 000 FB       | 7.00%                     |              |           |           |              |            |
| 13 |                     |                           |              |           |           |              |            |
| 14 |                     |                           |              |           |           |              |            |
|    | Annéo du            | $\mathbf{A}$              |              | Montant   | Solda     |              | Intórôt    |
|    | nlacomont           | Montant Initial           | Intérêt Brut | Drécompto | dintórôt  | Solde Annuel | Cumuló     |
| 15 | placement           | $\langle \rangle$         |              | Frecompte | uniteret  |              | Camale     |
| 16 | 1995                | 750 <mark>\</mark> 000 FB | 26 250 FB    | 0 FB      | 26 250 FB | 776 250 FB   | 26 250 FB  |
| 17 | 1996                | 776 <b>2</b> 50 FB        | 27 169 FB    | 0 FB      | 27 169 FB | 803 419 FB   | 53 419 FB  |
| 18 | 1997                | 803 4 <b>1</b> 9 FB       | 28 120 FB    | 0 FB      | 28 120 FB | 831 538 FB   | 81 538 FB  |
| 19 | 1998                | 831 53 <b>8</b> FB        | 29 104 FB    | 0 FB      | 29 104 FB | 860 642 FB   | 110 642 FB |
| 20 | 1999                | 860 642 <del>K</del> B    | 30 122 FB    | 0 FB      | 30 122 FB | 890 765 FB   | 140 765 FB |
| 21 | 2000                | 890 765 F <mark></mark> Ş | 31 177 FB    | 0 FB      | 31 177 FB | 921 941 FB   | 171 941 FB |
| 22 | 2001                | 921 941 FB                | 32 268 FB    | 0 FB      | 32 268 FB | 954 209 FB   | 204 209 FB |
| 23 | 2002                | 954 209 FB                | 33 397 FB    | 0 FB      | 33 397 FB | 987 607 FB   | 237 607 FB |
| 24 | 2003                | 987 607 FB                | 84 566 FB    | 0 FB      | 34 566 FB | 1 022 173 FB | 272 173 FB |
| 25 | 2004                | 1 <mark>822 173 ГВ</mark> | ALUE         | #VALUE!   | HALUE!    | #VALUE!      | +#VALUE!   |

# Création des graphiques (étape 1)

Sur la barre de menu, sélectionnez *Insertion* → *Graphique*. Excel ouvre l'assistant graphique.

 Les éléments sélectionnés au sein de cet assistant ne sont pas définitifs. Par la suite, toutes les modifications utiles et nécessaires au parachèvement de l'ensemble peuvent être apportées.

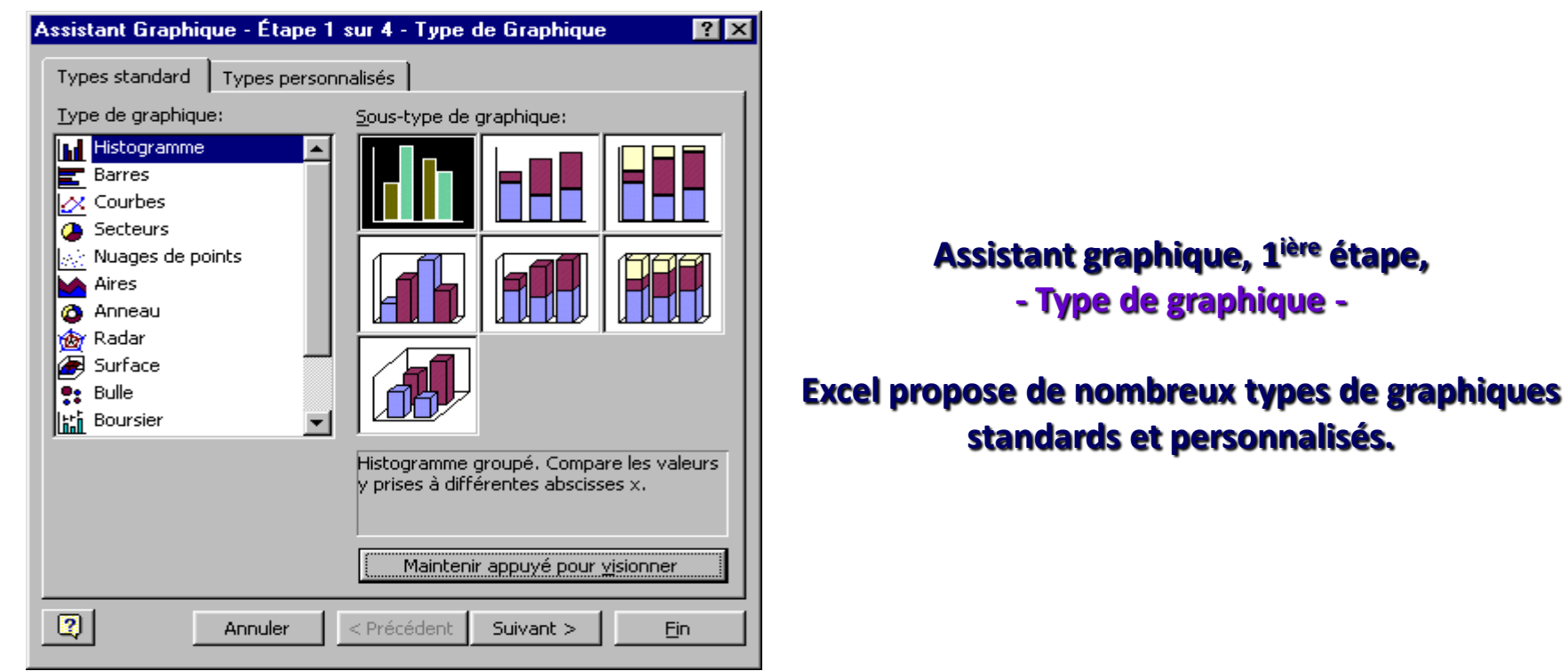

# Création des graphiques (étape 2)

Cette étape propose de définir la zone de données source du graphique.

 Si la sélection d'une zone source est réalisée à priori, ses coordonnées apparaissent dans la *Plage de données*. Le nom de la feuille et les paramètres de la zone sont repris.

La lecture de cette zone s'effectue soit horizontalement (*Lignes*), soit verticalement (*Colonnes*). Les 2 lectures produisent des graphiques

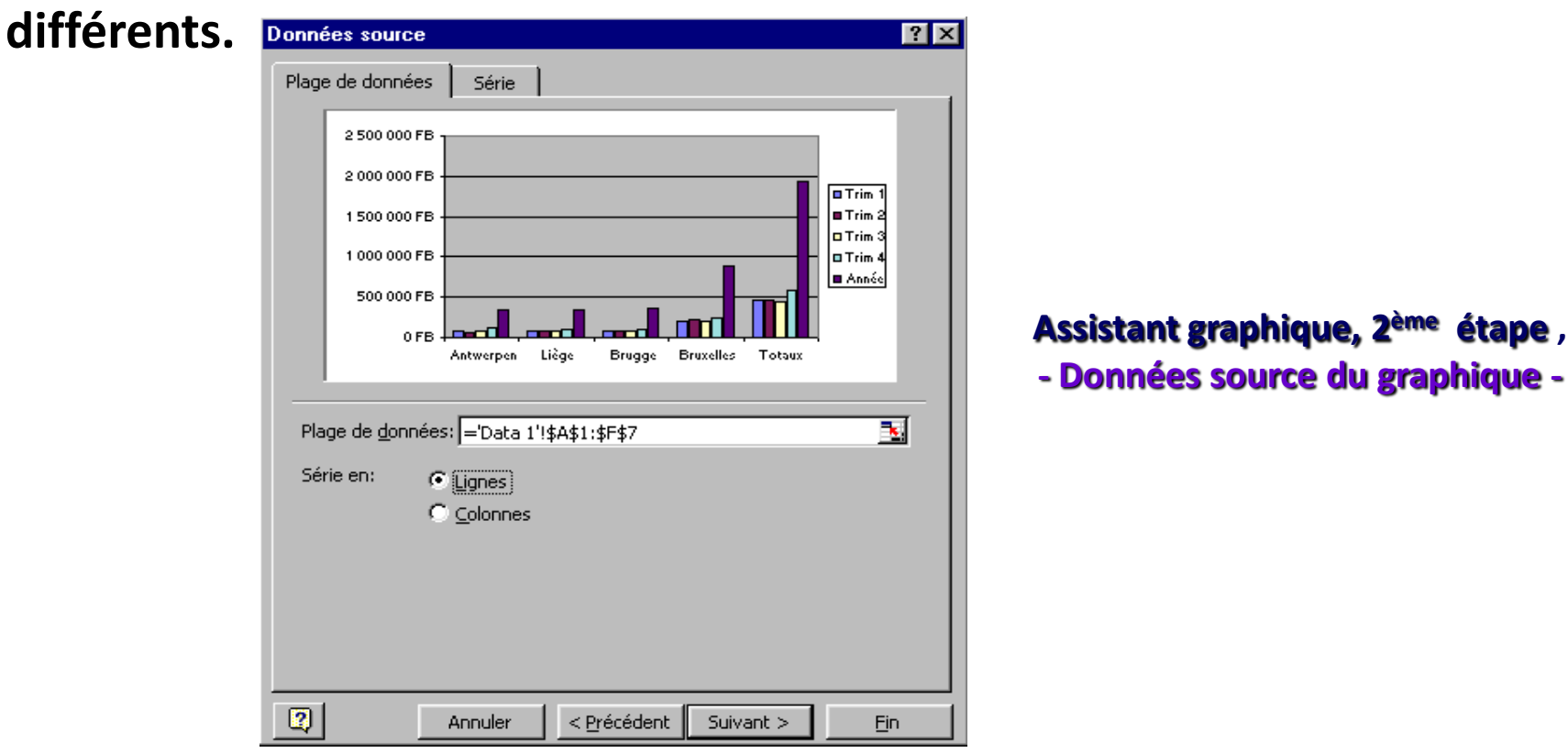

# Création des graphiques (étape 3)

4 titres sont accessibles selon le type de graphique sélectionné :

⊗ Le titre général du graphique, le titre de l'axe des X, le titre de l'axe des Y et le titre de l'axe des Z.

 Pour Excel, l'axe des Y se situe à droite du graphique. L'axe des Z se situe à gauche ou dans la profondeur pour une représentation tridimensionnelle.

| Assistant Graphique - Étape 3 sur 4 - Options de Graphique 🤗 🔀 |                                                 |                                   |  |  |  |  |  |
|----------------------------------------------------------------|-------------------------------------------------|-----------------------------------|--|--|--|--|--|
| Étiquettes de données<br>Titres Axes                           | Table de données<br>Quadrillage Légende         |                                   |  |  |  |  |  |
| <u>Ti</u> tre du graphique:<br>Dufric 'n' Flouze asbl          | Dufric 'n' Flouze asbl                          |                                   |  |  |  |  |  |
| Axe des abs <u>c</u> isses (X):<br>Secteurs                    | 2 500 000 FB                                    |                                   |  |  |  |  |  |
| Axe des ordonnées (Y):<br>En Francs Belges                     | 1 500 000 FB                                    | rim 1<br>rim 2<br>rim 3<br>'rim 4 |  |  |  |  |  |
| Axe des (X) superposé:                                         |                                                 | nnée                              |  |  |  |  |  |
|                                                                | Antwerpen Brugge Totaux<br>Secteurs             | J                                 |  |  |  |  |  |
| An                                                             | nuler < <u>P</u> récédent Suivant > <u>E</u> in |                                   |  |  |  |  |  |

Assistant graphique, 3<sup>ème</sup> étape, - Options du graphique, Titres -

# Création des graphiques (étape 4)

Le graphique est créé soit sur une nouvelle feuille, soit comme objet au sein de la feuille courante.

| Assistant Graphique - Étape 4 sur 4 - Emplacement du graphique 🛛 📪 🔀 |                                     |                       |             |  |  |  |  |  |
|----------------------------------------------------------------------|-------------------------------------|-----------------------|-------------|--|--|--|--|--|
| [Insérer le gra                                                      | aphique:                            |                       |             |  |  |  |  |  |
|                                                                      | • sur une <u>n</u> ouvelle feuille: | Graph1                |             |  |  |  |  |  |
|                                                                      | ⊂ en tant qu' <u>o</u> bjet dans:   | Data 1                | •           |  |  |  |  |  |
| 2                                                                    | Annuler                             | < Précédent Suivant > | <u>Fi</u> n |  |  |  |  |  |

Assistant graphique, étape 4 - Localisation du graphique -

#### http://benabdellah-informatique.wifeo.com

### Personnaliser un graphique

En plus du graphique, Excel affiche une barre d'outils Graphique spécifique.

Pour chaque élément sélectionné, vous pouvez définir plusieurs paramètres spécifiques, par exemple :

| Format de graphique    | ? ×                                     | Motifs et textures          | ? ×      |
|------------------------|-----------------------------------------|-----------------------------|----------|
| Motifs Police          | es                                      | Dégradé Texture Motif Image | ОК       |
| Automatique     Aucune | Au <u>t</u> omatique<br>Aucu <u>n</u> e |                             | Annuler  |
| Style:                 |                                         |                             |          |
| Couleur: Automatique   |                                         |                             |          |
| Épaiss <u>e</u> ur:    |                                         |                             |          |
|                        |                                         |                             |          |
| Aperçu                 |                                         | A <u>u</u> tre texture      | Exemple: |
|                        | OK Annuler                              |                             |          |

# **Types de graphiques (1)**

|   | A         | B         | С         | D                                               | E                                                                                                    | F                                       | G                                     | Н                                                                                                  |            | J         | K                                         | L         | M          |
|---|-----------|-----------|-----------|-------------------------------------------------|----------------------------------------------------------------------------------------------------|-----------------------------------------|---------------------------------------|----------------------------------------------------------------------------------------------------|------------|-----------|-------------------------------------------|-----------|------------|
| 1 |           | Jan       | Feb       | Mar                                             | Apr                                                                                                    | May                                     | Jun                                   | Jul                                                                                                | Aug        | Sep       | Oct                                       | Nov       | Dec        |
| 2 | Antwerpen | 30 000 FB | 20 000 FE | 30 000 FB                                       | 20 000 FB                                                                                               | 20 000 FB                               | 30 000 FB                             | 22 000 FB                                                                                          | 30 000 FB  | 30 000 FB | 40 000 FB                                 | 40 000 FB | 40 000 FB  |
| 3 | Brugge    | 30 000 FB | 30 000 FE | 30 000 FB                                       | 35 000 FB                                                                                               | 35 000 FB                               | 15 000 FB                             | 27 000 FB                                                                                          | 30 000 FB  | 30 000 FB | 30 000 FB                                 | 40 000 FB | 40 000 FB  |
| 4 | Bruxelles | 70 000 FB | 70 000 FE | 70 000 FB                                       | 70 000 FB                                                                                               | 80 000 FB                               | 70 000 FB                             | 70 000 FB                                                                                          | 70 000 FB  | 60 000 FB | 90 000 FB                                 | 80 000 FB | 80 000 FB  |
| 5 | Liège     | 25 000 FB | 25 000 FE | 25 000 FB                                       | 25 000 FB                                                                                               | 35 000 FB                               | 25 000 FB                             | 25 000 FB                                                                                          | 25 000 FB  | 28 000 FB | 30 000 FB                                 | 30 000 FB | 40 000 FB; |
|   |           |           |           | Anv<br>9%<br>Oct 10%<br>10%<br>10%<br>Sep<br>8% | Nov<br>9%<br>Nov<br>12%ov<br>12%ov<br>10%<br>0ct<br>8% 0ct<br>10%<br>ep Sep<br>% 8% 5<br>0<br>40%<br>2% | Dec<br>3%Dec<br>8%<br>11%<br>Dec<br>11% | Jan<br>Jan<br>Jan<br>Jan<br>Jan<br>9% | Fe<br>7%<br>Feb<br>Feb<br>6%<br>6%<br>Ap<br>6%<br>Ap<br>6%<br>4%<br>6%<br>Jun<br>9%May Ma<br>9% 99 | Apr Apr 7% | Ar        | Antwerpen<br>Brugge<br>Bruxelles<br>Liège |           |            |

# Types de graphiques (2)

|       | A      | В     | С      | D    | E      | F    | G      |
|-------|--------|-------|--------|------|--------|------|--------|
| 1     | Mesure | Matin | Taille | Midi | Taille | Soir | Taille |
| 2     | 1      | 4,1   | 4,1    | 10,2 | 10,2   | 21,2 | 21,2   |
| 3     | 2      | 3,2   | 3,2    | 12,4 | 12,4   | 23,4 | 23,4   |
| 4     | ; 3    | 3,5   | 3,5    | 9,6  | 9,6    | 17,6 | 17,6   |
| 5     | 4      | 2,1   | 2,1    | 11,3 | 11,3   | 24,2 | 24,2   |
| 6     | 5      | 7,1   | 7,1    | 15,9 | 15,9   | 27,1 | 27,1   |
| - 7 - | 6      | 3,6   | 3,6    | 20,3 | 20,3   | 26,6 | 27,6   |
| 8     | 7      | 4,2   | 4,2    | 19,3 | 19,3   | 32,3 | 32,3   |

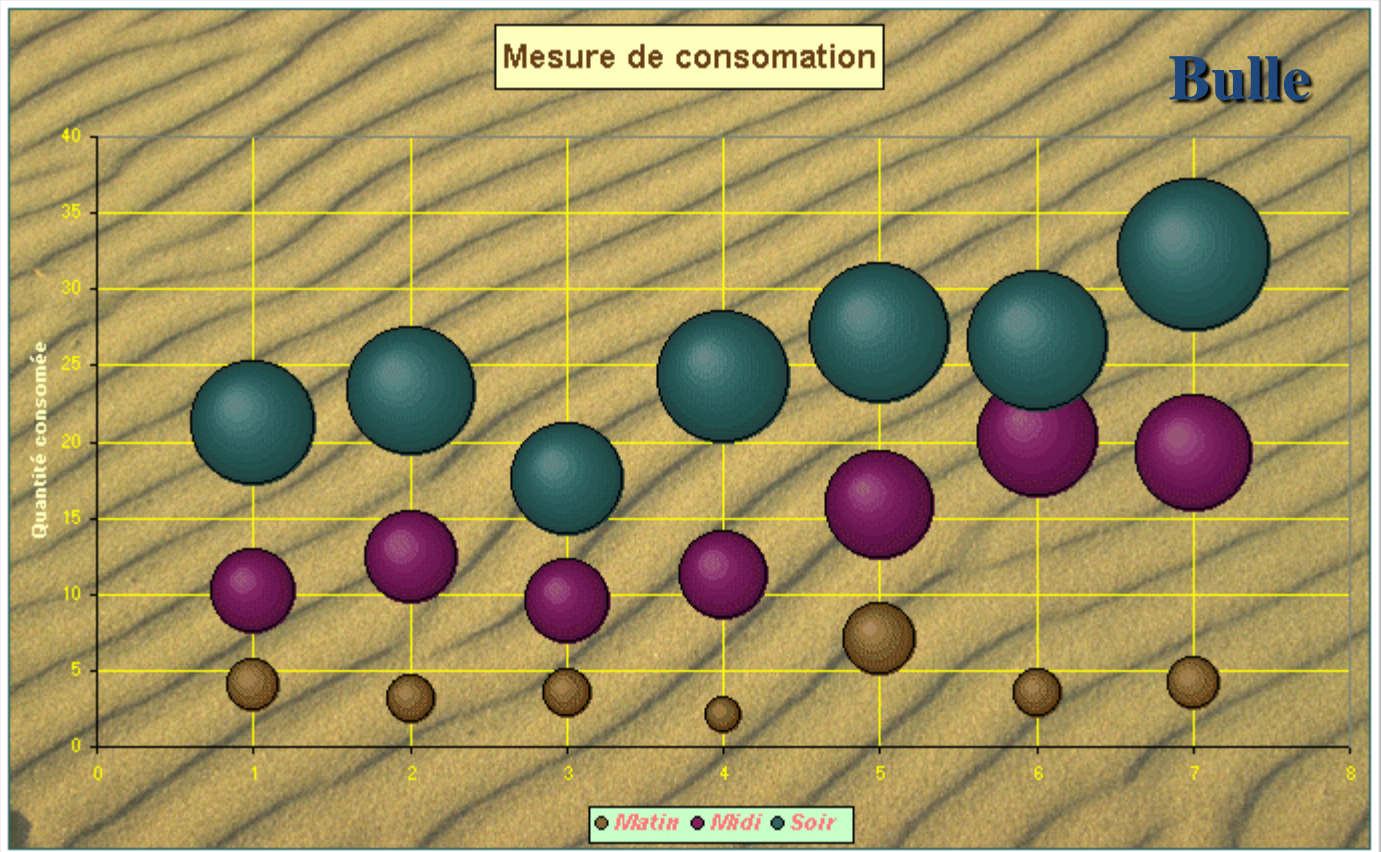

## **Types de graphiques (3)**

|   | A       | В                    | С          | D          | E          | F            |  |  |  |  |  |
|---|---------|----------------------|------------|------------|------------|--------------|--|--|--|--|--|
| 1 |         | Analyse des Recettes |            |            |            |              |  |  |  |  |  |
| 2 | Secteur | Antwerpen            | Liège      | Brugge     | Bruxelles  | Totaux       |  |  |  |  |  |
| 3 | Trim 1  | 80 000 FB            | 75 000 FB  | 90 000 FB  | 210 000 FB | 455 000 FB   |  |  |  |  |  |
| 4 | Trim 2  | 70 000 FB            | 85 000 FB  | 85 000 FB  | 220 000 FB | 460 000 FB   |  |  |  |  |  |
| 5 | Trim 3  | 82 000 FB            | 78 000 FB  | 87 000 FB  | 200 000 FB | 447 000 FB   |  |  |  |  |  |
| 6 | Trim 4  | 120 000 FB           | 100 000 FB | 110 000 FB | 250 000 FB | 580 000 FB   |  |  |  |  |  |
| 7 | Année   | 352 000 FB           | 338 000 FB | 372 000 FB | 880 000 FB | 1 942 000 FB |  |  |  |  |  |

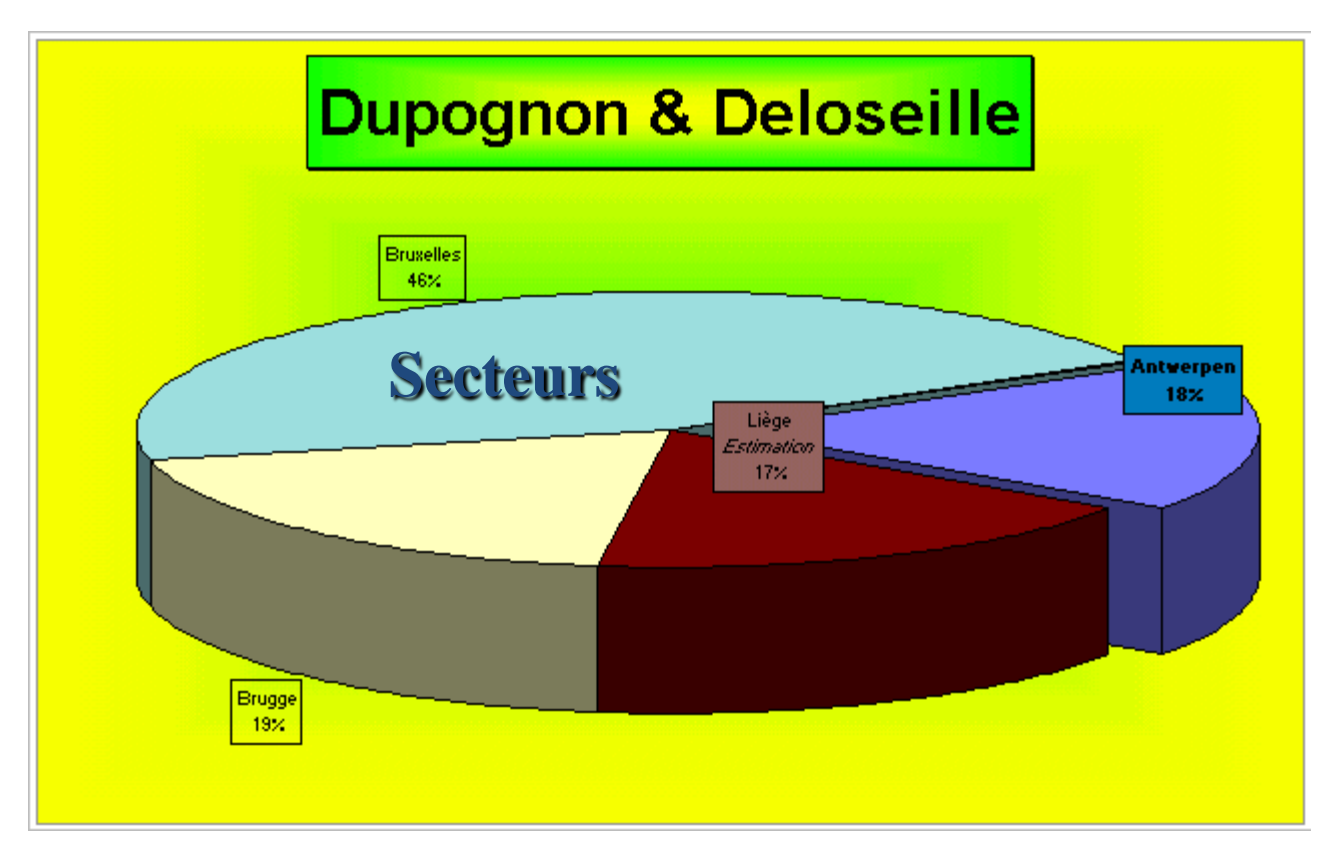

### **Types de graphiques (4)**

|   | A      | В     | С      | D | E      | F     | G      | Н |        | J     | K      |
|---|--------|-------|--------|---|--------|-------|--------|---|--------|-------|--------|
| 1 | Prox X | Jours | Ventes |   | Prod Y | Jours | Ventes |   | Prod Z | Jours | Ventes |
| 2 |        | 10    | 50     |   |        | 5     | 40     |   |        | 7     | 30,    |
| 3 |        | 20    | 222    |   |        | 10    | 50,    |   |        | 15    | 70     |
| 4 |        |       |        |   |        | 20    | 80     |   |        | 17    | 190    |
| 5 |        |       |        |   |        | 30    | 250    |   |        |       |        |
| 6 |        |       |        |   |        |       |        |   |        |       |        |

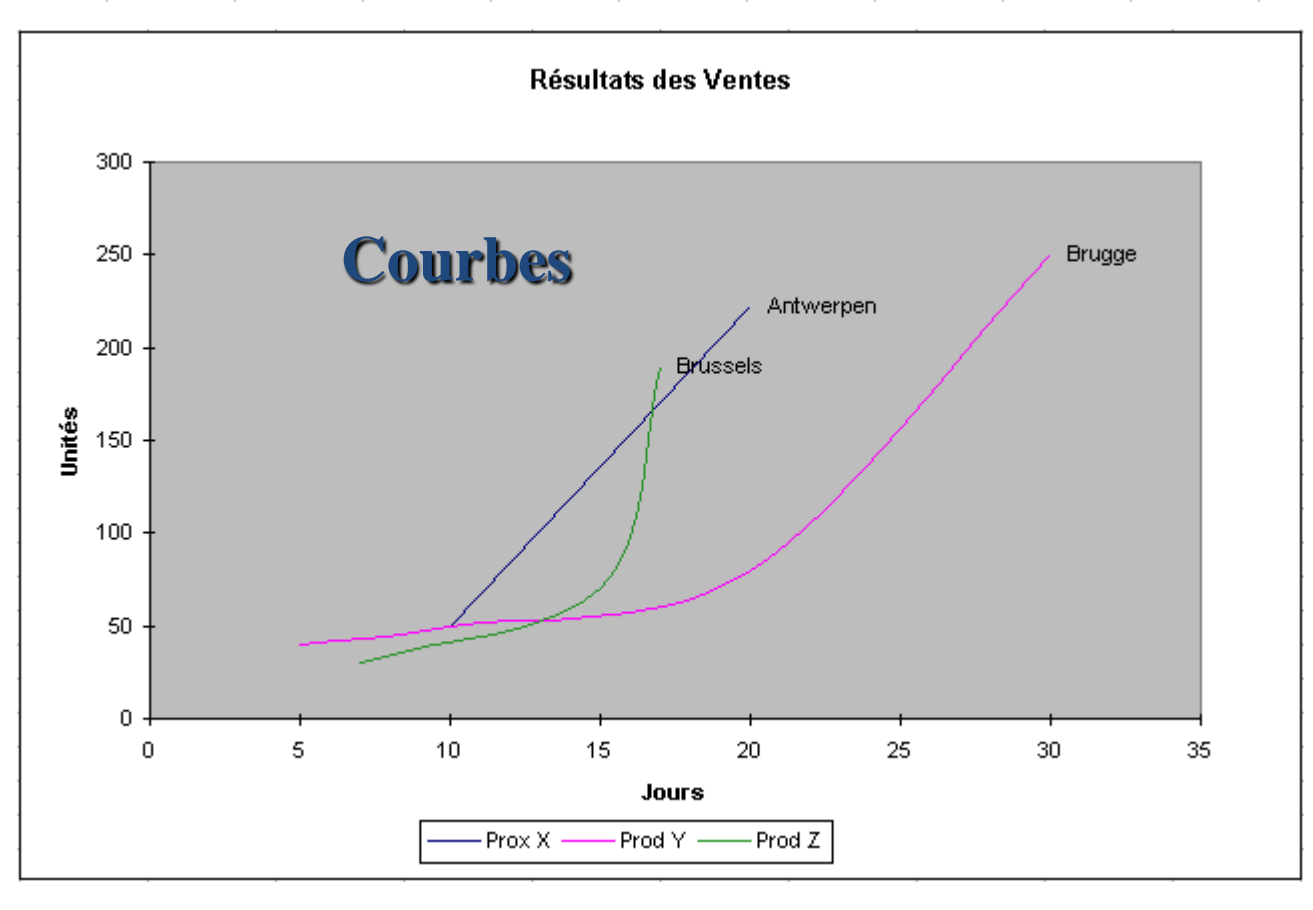

#### Imprimer les tableaux

L'impression d'un tableau s'effectue en cliquant sur *Imprimer*. Cependant, pour s'assurer de la bonne réalisation de cette opération, il s'avère utile d'effectuer préalablement un *aperçu avant impression* :

| Zoom Imprimer Page Marges Apercu des sauts de page Fermer Aide                                                                                                    | X Microsoft Excel - Sujet_"1.xts [Lecture seule]                                                                                                    |
|----------------------------------------------------------------------------------------------------|----------------------------------------------------------------------------------------------------|
| Mise en page                                                                                                    | Tana Tana Tana Tana Tana Tana Tana Tana                                                                                                    |
| Page       Marges       En-tête/Pied de page       Feuille         Zone d'impression:       Impression:       Impression:       Impression:         Colonnes à répéter en haut:       Impression:       Impression:       Impression:         Impression       Impression       Impression:       Impression:         Impression       Impression       Impression       Impression         Impression       Impression       Impression       Impression         Impression       Impression       Impression       Impression         Impression       Impression       Impression       Impression         Impression       Impression       Impression       Impression         Impression       Impression       Impression       Impression         Impression       Impression       Impression       Impression         Impression       Impression       Impression       Impression         Impression       Impression       Impression       Impression         Impression       Impression       Impression       Impression         Impression       Impression       Impression       Impression         Impression       Impression       Impression       Impression         Impression | resond Confideriel       240102       Page 1         If te du fin       En ovie       En offees ed.       En offees ed.       En offee ed.       En offee ed.       En offee ed.       En offee ed.       En offee ed.       En offee ed.       En offee ed.       En offee ed.       En offee ed. |
| OK Annuler                                                                                                    | Aperçu: page 1 sur un total de 1. N.M Starrer 🔄 🖓 🖓 Consolt PowerPoin 📰 Paint Shop Pro 🖉 Premiers Pas - Micro 🛣 Microsoft Excel 🔀 🖓 😯 17:23                                                                                                    |

# 3. Analyse des données

- Sclassement
- Siltres automatiques
- Siltres élaborés
- Sous-totaux et Plan automatique
- Stableaux croisés dynamiques

#### Classement (ordre de tri)

Positionnez le curseur dans la liste. Dans la barre de menus, sélectionnez *Données – Trier:* 

 C ← Classement s'effectue d'abord sur *la première clé*. S'il s'avère impossible de réaliser une distinction entre les éléments de cette première clé, *la deuxième clé* est consultée. *La troisième*  clé est utilisée si aucune distinction n'est possible entre les enregistrements sur les deux premières clés.

| Trier ?X                                            |                                                           |
|-----------------------------------------------------|-----------------------------------------------------------|
| Trier par                                           | Options de tri                                            |
| Entrées pl. <u>C</u> roissant<br><u>Décroissant</u> | Première clé de l'ordre de tri OK                         |
| Puis par                                            | Annuler                                                   |
| Total HT<br>C Décroissant<br>C Décroissant          | □ <u>R</u> especter la casse                              |
| Puis par                                            | -Trier                                                    |
| Total TTC  Croissant                                | 💿 Du <u>h</u> aut vers le bas                             |
| O Décroi <u>s</u> sant                              | 🔿 De la <u>q</u> auche vers la droite                     |
| Ligne de titres                                     |                                                           |
| © O <u>ui</u> C <u>N</u> on                         | 🏷 Vous pouvez également créer l'ordre de tri personnalisé |
| Optjons OK Annuler                                  | Outils → Options → Listes personnalisées                  |

#### Filtres automatiques

Positionnez le curseur dans la liste. Dans la barre de menus, sélectionnez Données → Filtre → Filtre automatique :

C Les opérations de filtrage permettent de retrouver un sousensemble de données contenant une certaine valeur ou répondant à des critères de sélection. Un filtre ne réorganise pas les données du tableau. Il permet de visualiser les données que l'on souhaite filtrer et de masquer le reste du tableau.

| Α                       | F             | G                              | Н            |
|-------------------------|---------------|--------------------------------|--------------|
| Titre du film 📃 👻       | Entrées pl. 🗸 | Entrées ré 🗸                   | Recettes T 🗸 |
| Spice Girls - The movie | 101273        | (Tous)                         | 5018288      |
| Chantons sous la pluie  | 99138         | (10 premiers)<br>(Personnalisé | 4728042      |
| Piège de cristal        | 84909         | (Ferson nailse,<br>33219       | 4400049      |
| La guerre des étoiles   | 83920         | 60148                          | 4090840      |
| Les morfalous           | 71991         | 62295                          | 3618532      |
| Le monstre de l'opéra   | 54417         | 73123<br>87433                 | 2696495      |
| Weekend à Rome          | 36788         | 102466                         | 1853710      |
| Total                   | 532432        | 105680                         | 26405956     |
|                         |               |                                |              |

| Filtre automatique personnalisé                     | ? ×     |  |  |  |  |  |  |  |
|-----------------------------------------------------|---------|--|--|--|--|--|--|--|
| Afficher les lignes dans lesquelles:                |         |  |  |  |  |  |  |  |
| commence par                                        | ОК      |  |  |  |  |  |  |  |
|                                                     | Appuler |  |  |  |  |  |  |  |
| différent de Piège de cristal                       |         |  |  |  |  |  |  |  |
| Utilisez ? pour représenter un caractère            |         |  |  |  |  |  |  |  |
| Utilisez * pour représenter une série de caractères |         |  |  |  |  |  |  |  |

# Filtres élaborés : zone de critères

Vous devez utiliser des filtres élaborés: *Données → Filtre → Filtre élaboré*:

- Si vous cherchez à appliquer trois conditions ou plus à une colonne,
- **Si vous voulez utiliser des valeurs calculées comme critères,**
- Si vous voulez copier des enregistrements vers un autre emplacement.

Plusieurs critères placés sur une même ligne utilisent l'opérateur relationnel ET. Des critères placés sur des lignes différentes utilisent l'opérateur relationnel OU.

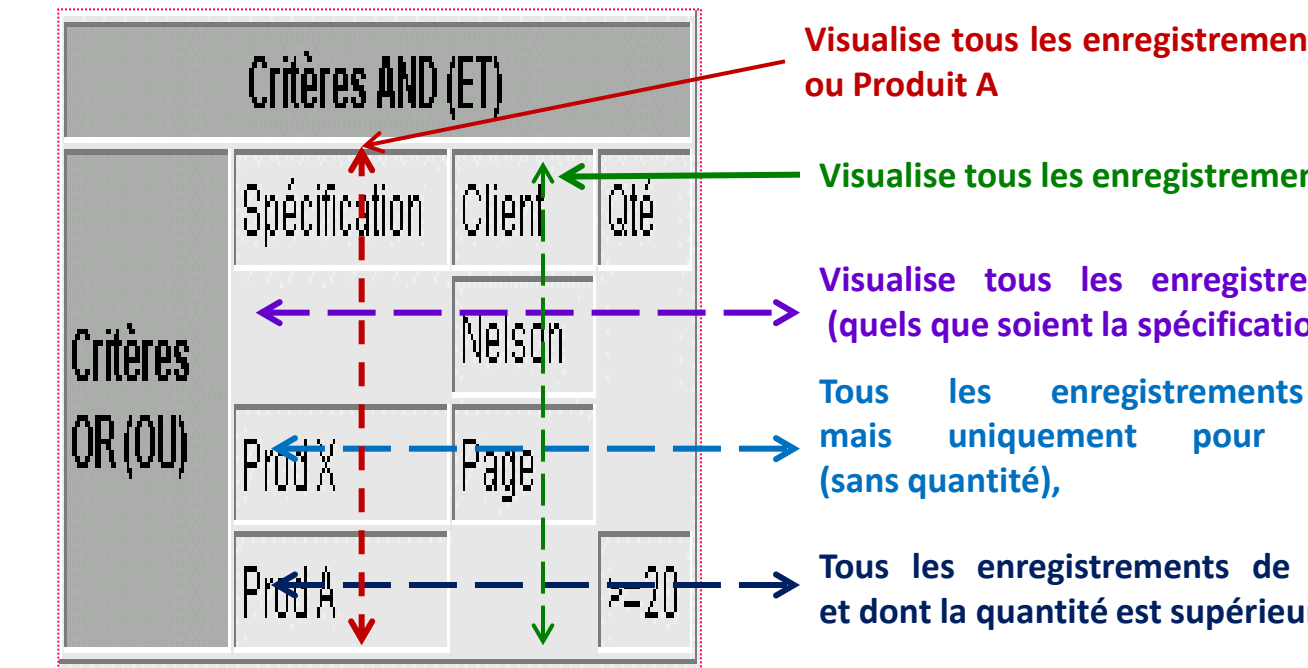

Visualise tous les enregistrements relatifs à la spécification Prod X ou Produit A

Visualise tous les enregistrements relatifs au Client Nelson ou Page

Visualise tous les enregistrements relatifs au client *Nelson* (quels que soient la spécification et la quantité),

Tous les enregistrements relatifs au client Page, mais uniquement pour ses commandes de ProdX (sans quantité),

Tous les enregistrements de Prod A (quel que soit le client) et dont la quantité est supérieure ou égale à 20.

# Filtres élaborés : exécution

Le curseur se trouvant au sein de la base de données, dans la barre de menu, sélectionnez *Données*  $\rightarrow$  *Filtre*  $\rightarrow$  *Filtre élaboré*.

- L'action <u>Filtrer la liste sur place</u> affiche la sélection à l'emplacement de la base de données.
- L'action <u>Copier vers un autre emplacement</u> duplique les enregistrements sélectionnés dans une autre zone.
- Par défaut, la base de données est sélectionnée (<u>Plages</u>).

La <u>Zone de critères</u> et la <u>Zone de Destination</u> doivent être

spécifiées par l'utilisateur.

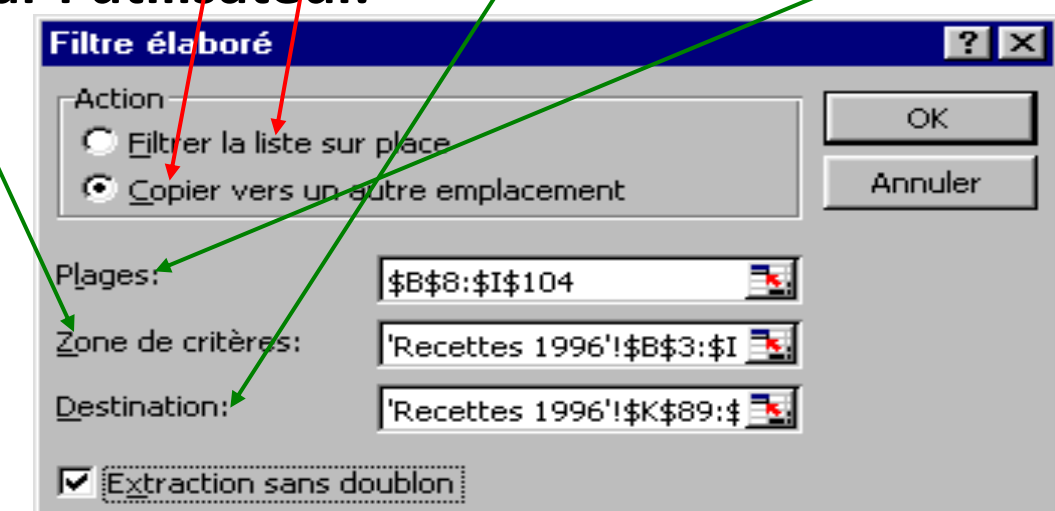

### Sous-totaux et plan automatique (i)

L'outil *Données* → *Sous-totaux* permet de réaliser une analyse plus détaillée du contenu d'un tableau.

| À <u>c</u> haque changement de:            | OK                     |
|--------------------------------------------|------------------------|
| Titre du film                              |                        |
|                                            | Annuler                |
| Somme                                      | <u>S</u> upprimer tout |
| A <u>jo</u> uter un sous-total à:          |                        |
| Total TTC                                  | ]                      |
| Entrées d                                  |                        |
| Niveau                                     |                        |
| 🔽 <u>R</u> emplacer les sous-totaux exista | nts                    |
| 🔲 Sau <u>t</u> de page entre les groupes • |                        |
| 🔽 Guathàna anns las dasaráns               |                        |

Effectue un saut de page entre chaque groupe de données pour une base de données faisant plusieurs pages.

#### Sous-totaux et plan automatique (ii)

| 1      | 2 3           |    | A | В                     | С           | D        | E         | F          | G           | Н            | N       |
|--------|---------------|----|---|-----------------------|-------------|----------|-----------|------------|-------------|--------------|---------|
|        |               | 1  |   | Titre du film         | Genre       | Semestre | Tarif pl. | Tarif réd. | Entrées pl. | Entrées réd. | Entrées |
| I٢     | <b>F</b> • 19 |    |   | Somme Chantons sou    |             |          |           | 99136      | 62295       | 161431       |         |
| Ш      | Γ·            | 20 |   | La guerre des étoiles | Fantastique | 1        | 55,00     | 39,00      | 4571        | 6423         | 10994   |
| II.    | · ·           | 21 |   | La guerre des étoiles | Fantastique | 2        | 45,00     | 37,00      | 4345        | 6458         | 10803   |
| II.    | · ·           | 22 |   | La guerre des étoiles | Fantastique | 2        | 49,00     | 35,00      | 5498        | 5123         | 10621   |
| Ш      | · ·           | 23 |   | La guerre des étoiles | Fantastique | 2        | 55,00     | 37,00      | 4256        | 6245         | 10501   |
| Ш      | · ·           | 24 |   | La guerre des étoiles | Fantastique | 1        | 45,00     | 35,00      | 6523        | 6966         | 13489   |
| 11 I · | · ·           | 25 |   | La guerre des étoiles | Fantastique | 1        | 52,00     | 39,00      | 4978        | 6589         | 11567   |
| II.    | •             | 26 |   | La guerre des étoiles | Fantastique | 1        | 47,00     | 38,00      | 4532        | 6756         | 11288   |
| Ш      | · ·           | 27 |   | La guerre des étoiles | Fantastique | 1        | 49,00     | 36,00      | 5465        | 5786         | 11251   |
|        | · ·           | 28 |   | La guerre des étoiles | Fantastique | 1        | 52,00     | 37,00      | 4656        | 6589         | 11245   |
| II.    | · ·           | 29 |   | La guerre des étoiles | Fantastique | 1        | 48,00     | 37,00      | 4265        | 6954         | 11219   |
| II.    | · ·           | 30 |   | La guerre des étoiles | Fantastique | 2        | 45,00     | 35,00      | 5498        | 6732         | 12230   |
| II.    | · ·           | 31 |   | La guerre des étoiles | Fantastique | 2        | 47,00     | 36,00      | 6578        | 5489         | 12067   |
| II.    | · ·           | 32 |   | La guerre des étoiles | Fantastique | 2        | 52,00     | 36,00      | 4878        | 6523         | 11401   |
| II.    | · ·           | 33 |   | La guerre des étoiles | Fantastique | 2        | 48,00     | 38,00      | 4532        | 6823         | 11355   |
| II.    | •             | 34 |   | La guerre des étoiles | Fantastique | 2        | 52,00     | 39,00      | 4589        | 6745         | 11334   |
|        | · ·           | 35 |   | La guerre des étoiles | Fantastique | 1        | 45,00     | 35,00      | 8756        | 6265         | 15021   |
| Ш      | Ē             | 36 |   | Somme La guerre des   |             |          |           | 83920      | 102466      | 186386       |         |
| Ш      | Γ·            | 37 |   | Le monstre de l'opéra | Fantastique | 1        | 47,00     | 27,00      | 4532        | 5498         | 10030   |
| Ш      | · ·           | 38 |   | Le monstre de l'opéra | Fantastique | 1        | 51,00     | 25,00      | 4256        | 5465         | 9721    |
| Ш      | · ·           | 39 |   | Le monstre de l'opéra | Fantastique | 2        | 50,00     | 25,00      | 4878        | 5723         | 10601   |
| II.    | · ·           | 40 |   | Le monstre de l'opéra | Fantastique | 2        | 51,00     | 39,00      | 4165        | 5821         | 9986    |
| Ш      | · ·           | 41 |   | Le monstre de l'opéra | Fantastique | 1        | 52,00     | 35,00      | 5821        | 6578         | 12399   |
| Ш      | · ·           | 42 |   | Le monstre de l'opéra | Fantastique | 1        | 50,00     | 27,00      | 5465        | 5921         | 11386   |
| II.    | · ·           | 43 |   | Le monstre de l'opéra | Fantastique | 1        | 48,00     | 27,00      | 5612        | 5498         | 11110   |
| Ш      | •             | 44 |   | Le monstre de l'opéra | Fantastique | 2        | 52,00     | 35,00      | 6589        | 5465         | 12054   |
|        | •             | 45 |   | Le monstre de l'opéra | Fantastique | 2        | 47,00     | 27,00      | 6578        | 5423         | 12001   |
|        | •             | 46 |   | Le monstre de l'opéra | Fantastique | 2        | 48,00     | 27,00      | 6521        | 8756         | 15277   |
| Ш      | - 47          |    |   | Somme Le monstre d    | e l'opéra 👘 |          |           |            | 54417       | 60148        | 114565  |

#### Sous-totaux et plan automatique (iii)

Sur le côté gauche de l'écran, une colonne reprenant les icônes
 1 2 3 est ajoutée. Ces icônes permettent de réaliser plusieurs
 vues du résultat.

№ Par défaut, Excel affiche le résultat en mode 3. Un clic sur l'icône 2 donne une vue réduite aux seuls totaux.

| 1   | 2 3 |     | A | В                             | G           | Н            | N       |
|-----|-----|-----|---|-------------------------------|-------------|--------------|---------|
|     |     | 1   |   | Titre du film                 | Entrées pl. | Entrées réd. | Entrées |
| I٢. | +   | 19  |   | Somme Chantons sous la pluie  | 99136       | 62295        | 161431  |
| Ш.  | +   | 36  |   | Somme La guerre des étoiles   | 83920       | 102466       | 186386  |
|     | +   | 47  |   | Somme Le monstre de l'opéra   | 54417       | 60148        | 114565  |
|     | +   | 64  |   | Somme Les morfalous           | 71991       | 73123        | 145114  |
|     | +   | 80  |   | Somme Piège de cristal        | 84909       | 105680       | 190589  |
|     | +   | 97  |   | Somme Spice Girls - The movie | 101273      | 87433        | 188706  |
|     | +   | 104 |   | Somme Weekend à Rome          | 36786       | 33219        | 70005   |
| Ē   |     | 105 |   | Total                         | 532432      | 524364       | 1056796 |

#### http://benabdellah-informatique.wifeo.com

# Tableaux croisés dynamiques (i)

Un tableau croisé dynamique est un tableau interactif qui permet d'effectuer une synthèse rapide et de croiser de grandes quantités de données.

Vous pouvez faire pivoter ses lignes et ses colonnes pour:

- Obtenir différentes synthèses des données sources,
- Filtrer les données en affichant différentes pages,

#### Tableaux croisés dynamiques (ii)

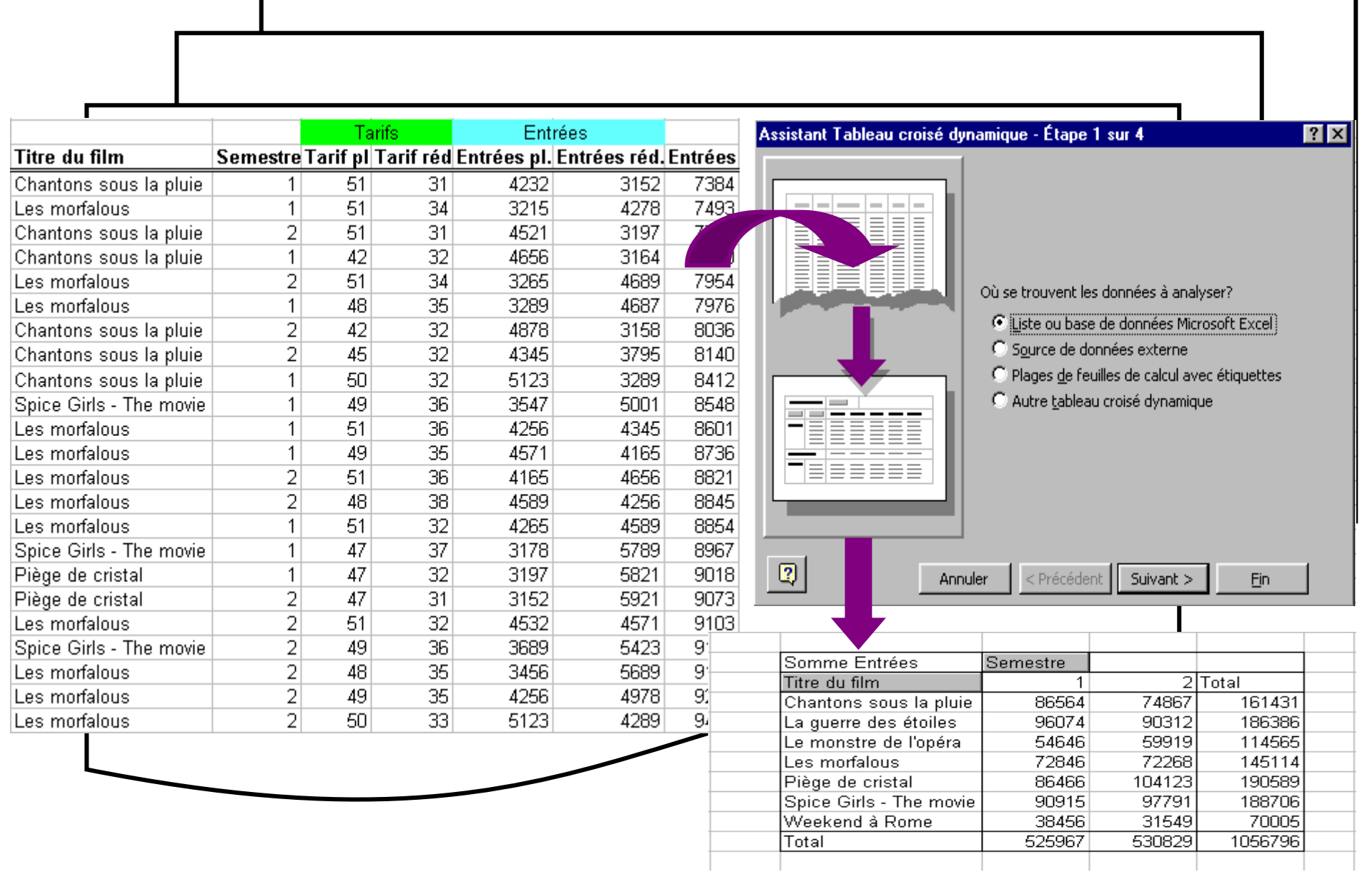

# Utilisation de l'aide

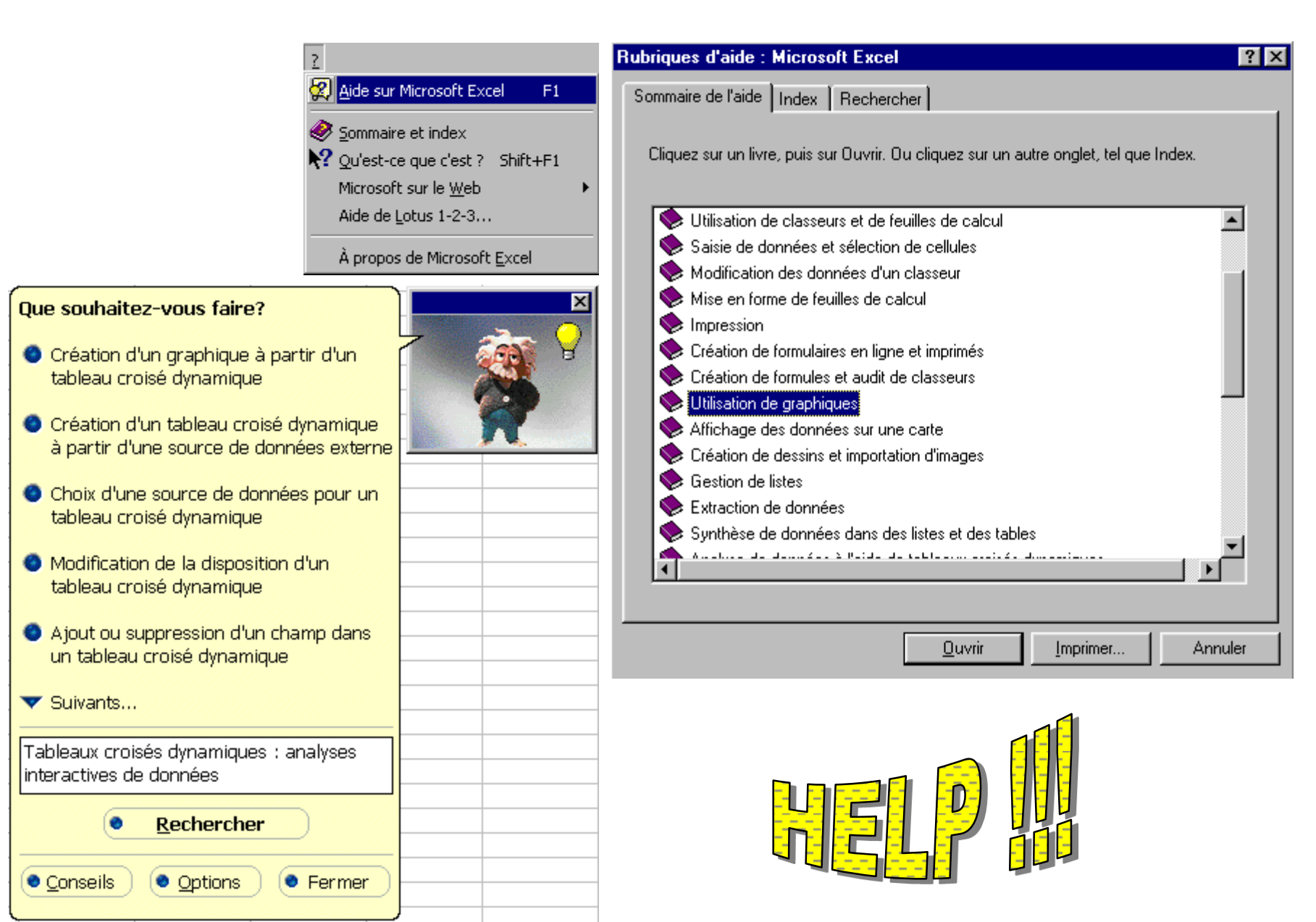

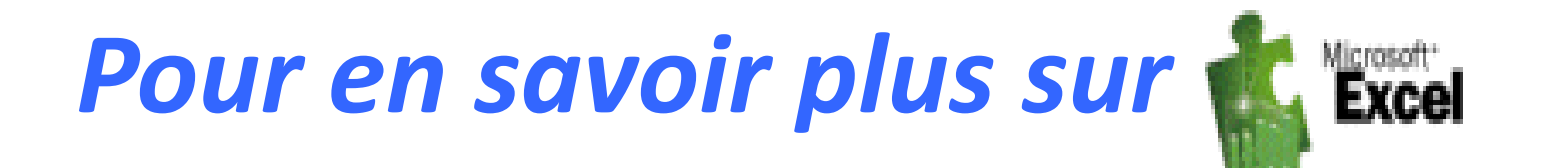

- http://benabdellah-informatique.wifeo.com
- White://www.sc.ucl.ac.be/training/indextraining.html
- White://www.tutorials-online.com/tutorials/cursus/demo/xl97/chap1/main.htm
- http://www.cma.cuslm.ca/estouest/office97.fr/commence.html
- Interp://www.poitou-charentes.iufm.fr/tice/ressources/tutoriels.html
- White://csrs.qc.ca/goeland/proj/envolee/sacdestic/formations.html
- White://www.cavi.univ-paris3.fr/ilpga/ilpga/tal/cours/tdMZ-00-01/index.htm

#### Je vous souhaite bon courage